## Содержание

| Резолюция входящей корреспонденции |  | 2 |
|------------------------------------|--|---|
|------------------------------------|--|---|

Главная » Цифровые сервисы » СЭД Тезис » Резолюция входящей корреспонденции

## Резолюция входящей корреспонденции

После обработки общим отделом электронного письма или бумажной корреспонденции зарегистрированный документ отправляется на резолюцию руководителю организации. Резолюция входящего документа производится следующим образом:

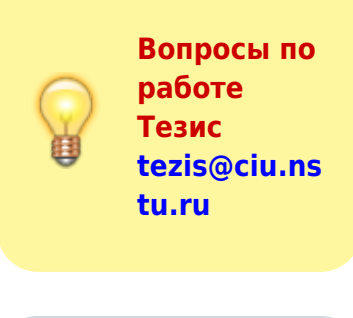

 На главном экране СЭД Тезис слева в папках действий выбрать Канцелярия > Резолюция.

| 🍸 ТЕЗИС Задачи Д                                                       | Цокументы  | Канце   | еляр     | RB       | Спр            | авочі          | ники       | По          | мощь                               | инструкци                 | M Q                | 🐻 Бата | ев А. А. [a.bataev] 🛛 🕶 | 🗇 →] Выйти |
|------------------------------------------------------------------------|------------|---------|----------|----------|----------------|----------------|------------|-------------|------------------------------------|---------------------------|--------------------|--------|-------------------------|------------|
| папки действий<br>• Задачи                                             | <          | Анато   | олий     | Анд      | peer           | вич, ,         | цобр       | о пож       | аловать в СЭД НГТУ                 |                           |                    |        | УВЕДОМЛЕНИЯ             |            |
| Черновики<br>Возврат от исполнителя                                    | a          | 4       |          | м        | ай 2           | 023            |            | ÷           |                                    |                           |                    |        |                         |            |
| Назначенные                                                            | 8          | Пн      | Вт       | Ср       | Чт             | Пт             | C6         | Bc          |                                    |                           |                    |        |                         |            |
| Б разоте<br>Для контроля<br>Наблюдаемые                                | 99         | 8<br>15 | 9<br>16  | 10<br>17 | -4<br>11<br>18 | 12<br>19       | 13<br>20   | 14<br>21    | Создать Создать<br>задачу документ | Создать С договор со      | Создать<br>вещание |        |                         |            |
| <ul> <li>Документы</li> </ul>                                          | 4          | 22      | 23<br>30 | 24<br>31 | 25<br>1        | <b>26</b><br>2 | 27<br>3    | 28<br>4     |                                    |                           |                    |        |                         |            |
| <ul> <li>Канцелярия</li> <li>Регистрация</li> <li>Резолюция</li> </ul> | 3 <b>k</b> |         | -        | Сі<br>Н  | ини<br>е пр    | і м і<br>200   | под<br>мот | све<br>грен | чено - значит ес<br>нные документь | <b>ть</b><br>I 1-5 строки | из? 🖣              | < >    |                         |            |
| Обработка резолющии                                                    |            |         |          |          |                |                |            |             |                                    |                           |                    | ^      |                         |            |

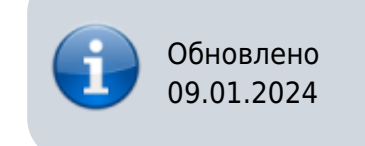

2. В списке документов на резолюцию выберите любой и нажмите дважды ЛКМ по строке.

| докум | опты.  | 1 630110 LINE A |            |                       |           |                |                  |                             |
|-------|--------|-----------------|------------|-----------------------|-----------|----------------|------------------|-----------------------------|
| Введи | те сло | ово для поиска  |            | Поиск Расширен        | ный режим |                |                  |                             |
| Созда | ть 👻   | <b>/</b>        | tit C      | 81                    |           |                |                  | 2 строки                    |
| Вл    | Ba     | Сейчас у        | Дата       | Регистрационный номер | Вид 🚽     | Состояние      | Дата регистрации | Тема                        |
| 0     | 贪      | Батаев А. А.    | 23.05.2023 | BX-007231             | Письмо    | На резолюции 🔻 | 23.05.2023       | MH-19/311 О приглашении на  |
| 0     | *      | Батаев А. А.    | 23.05.2023 | BX-007228             | Письмо    | На резолюции 🔻 | 23.05.2023       | МН-5/175356 О направлении п |

В карточке документа на вкладке **Детали** можно прочитать тему и содержание документа, а на вкладке **Вложения** просмотреть или скачать прикрепленные файлы.

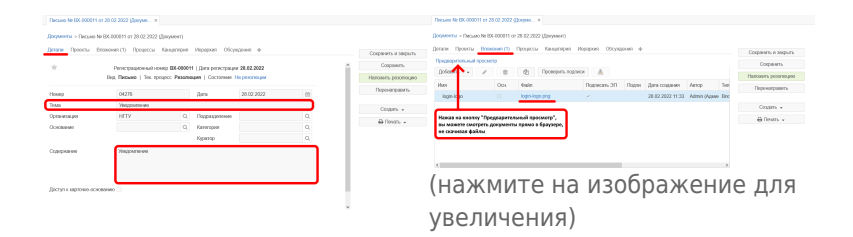

3. После просмотра документа для наложения резолюции нажмите справа кнопку Наложить резолюцию.

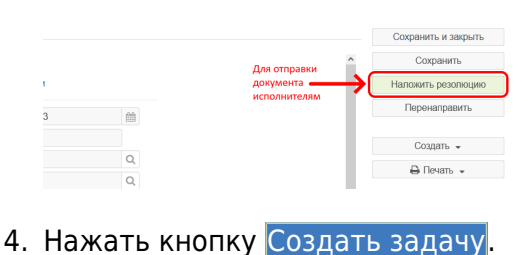

×

| Резолюция                                                               |                                    |                                  |        |  |
|-------------------------------------------------------------------------|------------------------------------|----------------------------------|--------|--|
| <ul> <li>Текст резолюции (ког.</li> <li>Действие по резолист</li> </ul> | да ничего делат<br>ии (требуется п | гь не надо)<br>юстановка задачи) | )      |  |
| 🖒 Создать задачу                                                        | Создать 👻                          | Запустить 👻                      | Отмена |  |

- Подождите, пока откроется окно выбора исполнителей. Для выбора Исполнителя начните вводить фамилию/подразделение сотрудника, затем выберите его из списка.
  - **г** Если нужно <u>добавить ещё одного исполнителя</u>, то

нажмите слева на 🕒 и выберите ещё одного сотрудника из списка.

Если нужно <u>удалить лишнего исполнителя</u>, то

выберите его и нажмите сверху кнопку X.

После того, как назначили всех исполнителей, нажмите внизу кнопку ОК.

| Решение Отправить исполнителю<br>Добавить участника.<br>Фото за роли Контролёр и Наблюдатель<br>лишнего исполнителя<br>Фаваление доп.<br>Роль<br>Пользователь<br>Сполнителей<br>Инициатор<br>Вытаев А. А. (за bataev) (Роктор, ректор)<br>Сисполнителей<br>Инициатор<br>Вытаев А. А. (за bataev) (Роктор, ректор)<br>Сисполнитель<br>Ворнев О. Е. (аvrunev) (ЦИУ, дирактор)<br>Сисполнитель<br>Фото в Пользователь<br>Инициатор<br>Сисполнитель<br>Фото в Пользователь<br>Инициатор<br>Сисполнитель<br>Фото в Пользователь<br>Инициатор<br>Сисполнитель<br>Сиспоннитель<br>Сисполнитель<br>Сиспоннитель<br>Сиспоннитель<br>Сиспоннитель<br>Сиспоннитель<br>Сиспоннитель<br>Сиспоннитель<br>Сиспоннитель<br>Сиспоннителей<br>Сиспоннитель<br>Сиспоннитель запуска<br>Сиспоннителей<br>Сиспоннитель<br>Сиспоннитель<br>Сиспон |        | Главная Вложения                                                         |                                           |                                                                                         |                         |        |          |       |
|----------------------------------------------------------------------------------------------------|--------|--------------------------------------------------------------------------|-------------------------------------------|-----------------------------------------------------------------------------------------|-------------------------|--------|----------|-------|
| Бавление доп<br>полнителей         Ропь<br>Инициатор         Пользователь         Е-т. Т.<br>Инициатор           Вагаее А А (а bataev) (Ректор, ректор)         V         V         V           Шклолинтель         Арукев О. Е. [актипоч] (ЦИУ, директор)         V         V         V           Шклолинтель         Орлов М. В. [т. оточ) (ЦИУ, икехнер-программикст)         V         V         V         V           Тип запуска<br>(пелерокомъта)         Задача для одного из исполнителей<br>(руппа задач)         Ф         V         V <td< th=""><th></th><th>Решение Отправить исп<br/>Добавить участника.</th><th>олнителю</th><th>Если нужно удалить<br/>лишнего исполнителя</th><th>Что за роли Контролёр и</th><th>н Набл</th><th>пюдате</th><th>ль: 🕼</th></td<>                                                                                                    |        | Решение Отправить исп<br>Добавить участника.                             | олнителю                                  | Если нужно удалить<br>лишнего исполнителя                                               | Что за роли Контролёр и | н Набл | пюдате   | ль: 🕼 |
| Image: Second Second                                                                                                    | бавлен | ие доп. Роль                                                             | Пользователи                              | Ь                                                                                       |                         |        | E-mi     | Тр    |
| Исполниталь     Арунев О. Е. [аугилеч] (ЦИУ, директор)     V 🔮 🔍     Исполнитель     Доров М. В. [то оточ] (ЦИУ, икекенер-программист)     V 🔮 🔍     Тип запуска     Задача для воех исполнителей (группа задач)     Itt прескочни)     Задача для орного из исполнителей     Отлокить запуск задачи                                                                                                    | юлнит  | Инициатор                                                                | 🐻 Батаев /                                | А. А. [a.bataev] (Ректор, ректор)                                                       |                         | $\sim$ | ~        | •     |
| Сполнитель       Орлов М. В. (т. опоч) (ЦИУ, инженер-программист)       V       V </th <td></td> <td>Исполнитель</td> <td>🔔 Аврунев</td> <td>в О. Е. [avrunev] (ЦИУ, директор)</td> <td>~</td> <td></td> <td>~</td> <td>•</td>                                                                                                    |        | Исполнитель                                                              | 🔔 Аврунев                                 | в О. Е. [avrunev] (ЦИУ, директор)                                                       | ~                       |        | ~        | •     |
| Тип запуска<br>Обб. перекомана)<br>Отложить запуск задачи<br>Отложить запуск задачи<br>Отложить запуск запуск запуск запуск запуск запуск запуск запуск запуск запуск запуск запуск запуск запуск запуск запуск запуск запуск запуск запуск запуск запуск запуск запуск запуск запуск запуск запуск запуск запуск запуск запуск запуск запуск запуск запуск з                                                                                                    |        | Исполнитель                                                              | 💹 Орлов N                                 | И. В. [m.orlov] (ЦИУ, инженер-програм                                                   | мист) 🗸                 | -      | <b>~</b> | ~     |
| Комментарий<br>(тут можно оставить доп. комментарий)                                                                                                    |        | Тип запуска<br>(НЕ переключать)<br>Отложить запуск задача<br>Комментарий | для всех исполні<br>для одного из ис<br>и | ителей (группа задач) Ф<br>полнителей Ф<br>С<br>С<br>С<br>тут можно оставить доп. комме | нтарий)                 |        |          |       |

Задача отправлена исполнителям!

## ↑ Вернуться в начало ↑

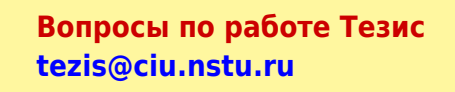

From: https://kb.nstu.ru/ - База знаний НГТУ НЭТИ

Permanent link: https://kb.nstu.ru/tezis:doc\_resolution?rev=1722682399

Last update: 2024/08/03 17:53

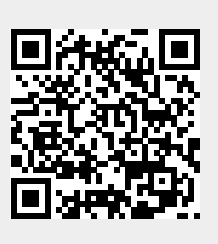